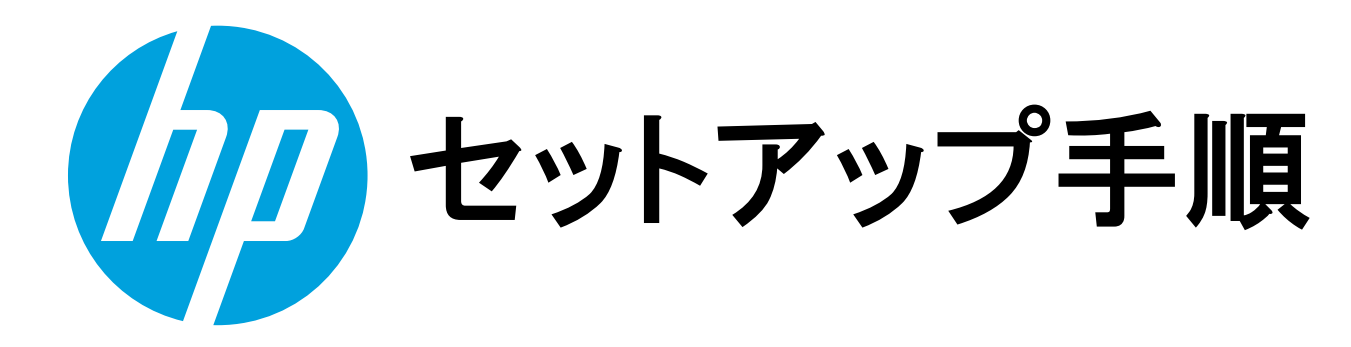

# クイック セットアップ

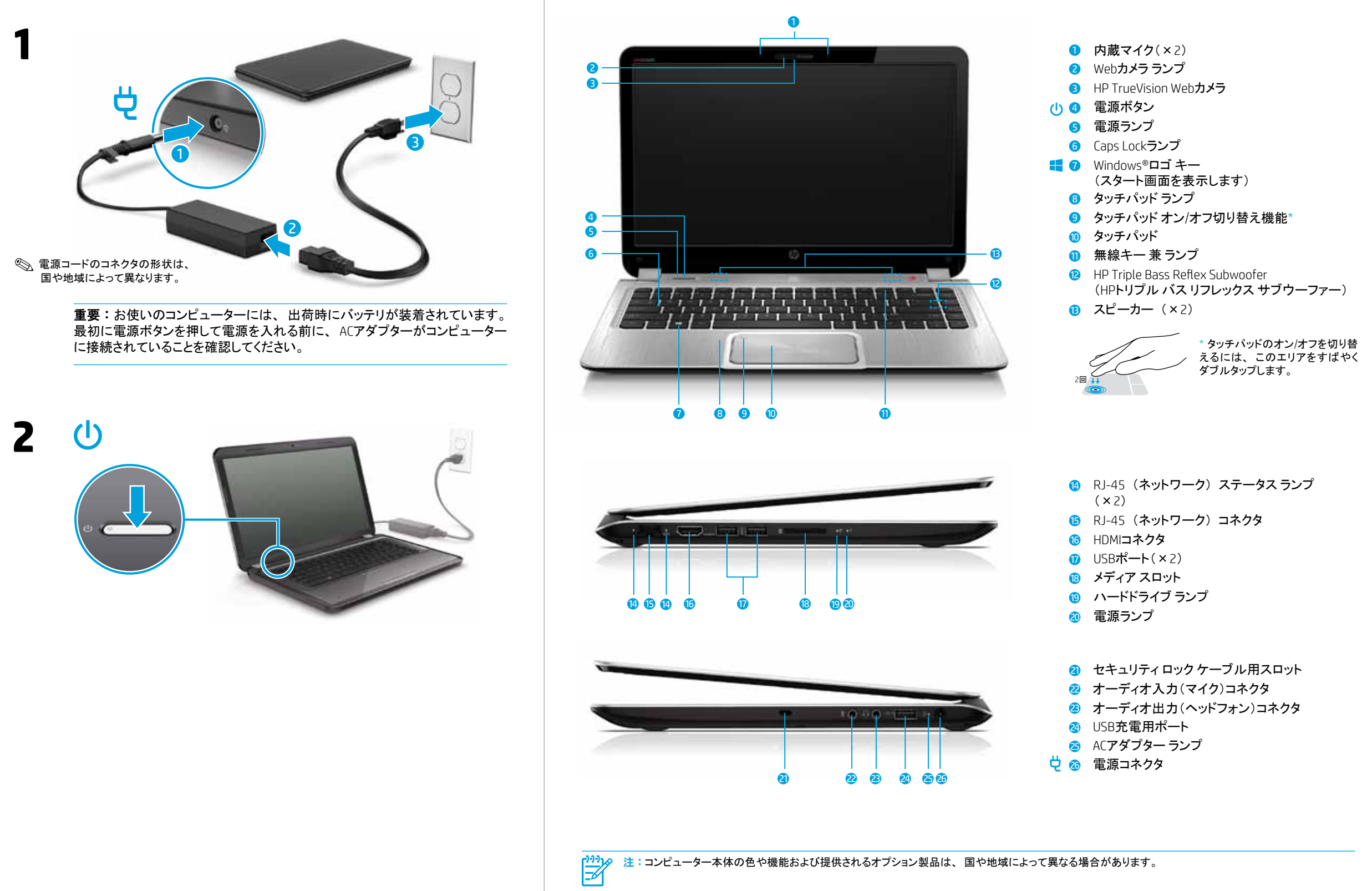

クイック ツアー

### システム情報の確認

システムの情報が記載されたサービス ラベルがコンピューターに貼付されています。貼付場所はお使いのコンピューターのモデルによって 異なりますが、本体の裏面、バッテリベイ内、または底面カバーの下にあたる部分にあります。

Windowsオペレーティングシステムをお使いの場合は、[fn]+[esc]キーの組み合わせを短く押して画面にシステム情報を表示させることも できます。お使いのコンピューターの製品名やシリアル番号、メモリ、プロセッサ、BIOS、およびキーボードの情報を確認できます。

#### ソフトウェア条項

このコンピューターにプリインストールされている任意のソフトウェア製品をインストール、複製、ダウンロード、またはその他の方法で使 用することによって、お客様はHP使用許諾契約(EULA)の条件に従うことに同意したものとみなされます。これらのライセンス条件に同 意されない場合、未使用の完全な製品(付属品を含むハードウェアおよびソフトウェア)を14日以内に返品し、購入店の返金方針に従っ て返金を受けてください。

より詳しい情報が必要な場合またはコンピューターの返金を要求する場合は、お近くの販売店にお問い合わせください。

### 限定保証規定

北米

日本向けの日本語モデル製品に適用されるHP限定保証規定は、製品に付属の『サービスおよびサポートを受けるには』に記載されています。印刷物が添付さ れていない国または地域では、コンピューターまたはコンピューターに付属のCD/DVDに収録されているユーザー ガイドに明示的に記載されています。印刷物とし て保証規定が提供されていない国または地域では、http://www.hp.com/go/orderdocuments/でオンラインで申し込むか、または下記宛てに郵送で申し込むことで、 印刷物のコピーを入手できます。

Hewlett-Packard, MS POD, 11311 Chinden Blvd. Boise, ID 83714, USA

ヨーロッパ、中東、アフリカ Hewlett-Packard, POD, Via G. Di Vittorio, 9 20063 Cernusco s/Naviglio (MI), Italy

アジア太平洋: Hewlett-Packard, POD, P.O. Box 200

Alexandra Post Office, Singapore 911507 郵送で申し込む場合は、お使いの製品の製品番号および保証期間(サービスラベルに記載されています)、ならびにお客様のお名前および郵送先のご住所を

明記してください。 重要:お使いの HP 製品を上記の住所宛に返品しないでください。日本での製品サポートについては、http://www.hp.com/jp/contact/を参照してください。日本

以外の国や地域での製品サポートについては、http://welcome.hp.com/country/us/en/wwcontact\_us.html(英語サイト)から該当する国や地域、または言語を選 択してください。

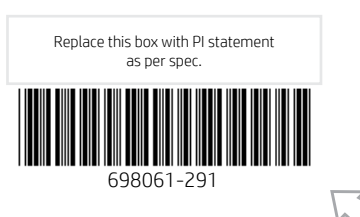

# Windows 8のスタート画面の操作

Windows 8のスタート画面は、情報や電子メールへのアクセス、Webの閲覧、動画のストリーミング、写真の表示、およびソーシャルメディアWebサイトへ のアクセスを実行できる中心となる場所です。

お使いのコンピューターのモデルに応じて、キーボードおよびマウス、タッチパッド、またはタッチスクリーン(一部のモデルのみ)を使用してスタート画面 を操作できます。 以下の説明では、キーボードおよびマウスのアイコン 🔤 、およびタッチパッド ジェスチャのアイコン 🍆 が、それぞれの説明であるこ とを示すために使用されています。

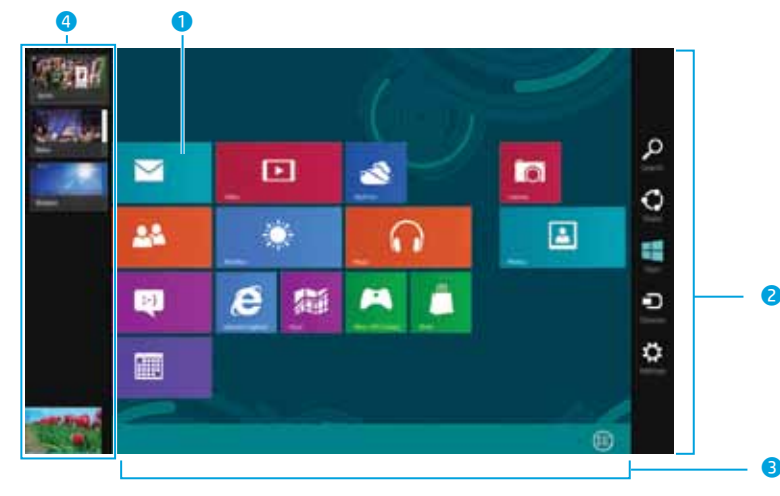

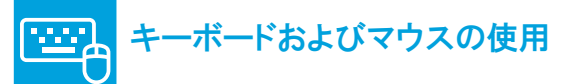

- アプリケーションの起動 スタート画面のアプリケーションをクリックします。スタート画面にす ばやく戻るには、キーボードのWindowsロゴキー
- 2 チャーム(【検索】、【共有】、【スタート】、【デバイス】、および【設定】) の表示 スタート画面の右上隅または右下隅をポイントします。
- 3 スタート画面からすべてのアプリケーションの一覧を検索 スタート画面を右クリックし、【すべてのアプリ】をクリックします。
- ④ 開いているアプリケーションの切り替え スタート画面の左上隅をポイントし、開いているアプリケーションを クリックします。

ヒント: スタート画面にすばやく戻るには、キーボードのWindowsロゴキー

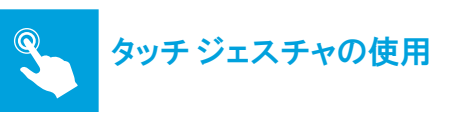

- アプリケーションの起動 スタート画面のアプリケーションをタップします。 スタート画面 にすばやく戻るには、キーボードのWindowsロゴキー 押します。
- 2 チャーム(【検索】、【共有】、【スタート】、【デバイス】、および【設 定])の表示 指をタッチパッドまたはタッチスクリーンの右端から滑らせます。
- 3 スタート画面からすべてのアプリケーションの一覧を検索 指をタッチパッドまたはタッチスクリーンの上端から滑らせて、 【すべてのアプリ】をタップします。
- 開いているアプリケーションの切り替え 指をタッチパッドまたはタッチスクリーンの左端から滑らせます。

ヒント:スタート画面にすばやく戻るには、キーボードのWindowsロゴキー

### ○ すべてのアプリケーション、設定、およびファイル の検索

- 1. スタート画面で、アプリケーション、設定、またはファイルの名前の入力を 開始します。
- 2. 検索する内容に応じて、【アプリケーション】、【設定】、または【ファイル】を 選択します。
- 3. 画面に表示される一覧から、アプリケーション、設定、またはファイル を選択します。

### <sup>((</sup>)) 無線接続の使用

無線ネットワークへ接続するには、以下の操作を行います。

- 1. スタート画面で「ネットワーク」と入力します。
- 2. [設定]→[ネットワークへの接続]の順に選択します。

無線ネットワークについて詳しくは、以下の「詳しい情報の確認」を参照し てください。

## () コンピューターのシャットダウン

スタート画面の再表示

コンピューターをシャットダウンするには、指をタッチパッドまたはタッチ スク リーン(一部のモデルのみ)の右端から滑らせてチャームを表示し、【設 定]→[電源]アイコン→[シャットダウン]の順に選択します。

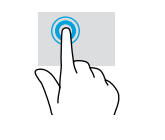

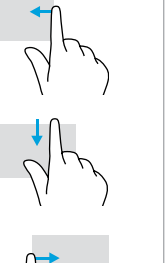

詳しい情報の確認 (?) Windows Windows 8について詳しくは、お使いのコンピューターに付属の モデル 『Windows 8の基本操作』を参照してください。スタート画面で [Windows 8をお使いになる前に] ※ アプリケーション を選択す

スタート画面に戻るには、キーボードのWindowsロゴキー - を押します。

ることもできます。 ユーザー ガイドを表示するには、スタート画面で[HP Support Assistant]アプリケーション→[マイコンピューター]→[ユーザー ガイド」の順に選択します。

デスクトップの[HP Documents] (HPドキュメント) アイコンをダブ Linux モデル ルクリックします。

注: 一部のモデルには、『User Guides』(ユーザー ガイド)ディスクが付属してい る場合があります。

詳しくは、お使いのコンピューターに付属の『Windows 8の基本操作』を参照してください。

#### タッチパッドまたはタッチ スクリーンのタッチ ジェスチャ

お使いのコンピューターのモデルに応じて、タッチパッドまたはタッチスクリーン(一部のモデルのみ)でタッチジェスチャが使用できます。

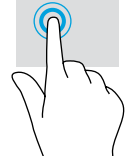

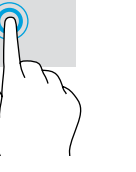

タップまたは ダブルタップで選択

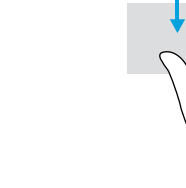

右端スワイプで チャームを表示

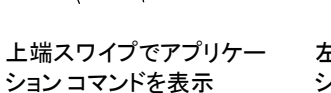

左端スワイプでアプリケー ションを切り替え

<u>(!)</u>

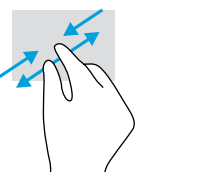

ピンチで縮小/ ストレッチで拡大

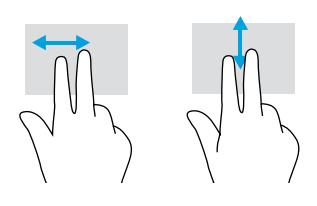

タッチパッドのみで使用:2本指スクロール

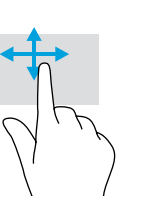

タッチ スクリーンのみで使用: 1本指スライド

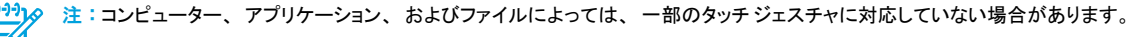

警告:感電や装置の損傷を防ぐため、必ず以下の注意事項を守ってください。 /!\

 ・ 電源コードは、製品の近くの手が届きやすい場所にある電源コンセントに差し込んでください。 このビューターおよびACアダプターへの外部電源の供給を完全に遮断して待機電力をカットするには、電源を切った後、電源コードをコンセントから抜いてください。

安全に使用するため、必ず電源コードのアース端子を使用して接地してください。

この製品を日本国内で使用する場合は、製品に付属の日本の法令および安全規格に適合した電源コードをお使いください。安 全および規定に関する情報や、パッテリの処理についての情報は、製品とともに提供されているユーザーガイドの中の『規定、 安全、および環境に関するご注意』を参照してください。お使いのコンピューターのユーザーガイドを確認するには、このポスター の「詳しい情報の確認」の項目を参照してください。

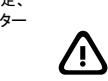

警告:低温やけどをするおそれがありますので、ひざなどの体の上にコンピューターを置いて使用したり、肌に直接コンピュータ・ 著告:他温やけどをするおそれがありますので、ひさなどの体の上にコンビューターを置いて使用したり、肌に直接コンビューターが触熱れている状態で長時間使用したりしないでください。肌が敏感な方は特にご注意ください。また、コンピューターが過熱状態になると、やけどやコンピューターの通傷の原因になる可能性があります。コンピューターは、硬く水平などころに設置してください。通気を妨げるおそれがありますので、隣にプリンターなどの表面の硬いものを設置したり、枕や毛布、または衣類などの表面が柔らかいものを敷いたりしないでください。また、ACアダプターの動作中に長時間ACアダプターを皮膚、または枕や毛布、衣類などの表面が柔らかいものに接触させないでください。ま使いのコンピューターおよびACアダプターは、International Standard for Safety of かいものに接触させないでください。ま使いのコンピューターもよくACアダプターのよいたの単体に関本ではなく知られている。 Information Technology Equipment (IEC 60950) で定められた、ユーザーが触れる表面の温度に関する規格に適合しています。

警告:操作する人の健康を損なわないようにするため、製品とともに提供されているユーザーガイドの中の『快適に使用していただくために』をお読みください。正しい作業環境の整え方や、作業をする際の正しい姿勢、および健康上/作業上の習慣について説明しています。 重要な電気的/物理的安全基準についての情報も提供しています。このガイドは、HPのWebサイト、 http://www.hp.com/ergo/(英語サイト)から[日本語]を選択することでも表示できます。

© Copyright 2012 Hewlett-Packard Development Company, L.P Windowsは米国Microsoft Corporationの米国およびその他の国における 商標または登録商標です。

本書の内容は、将来予告なしに変更されることがあります。HP製品お よびサービスに対する保証は、当該製品およびサービスに付属の保 よいサービスに対す 9 (Killiki 当 20 要認高およいサービスに行風の保 証規定に明示的に記載されているものに限られます。本書のいかなる 内容も、当該保証に新たに保証を追加するものではありません。本 書に記載されている製品情報は、日本国内で販売されていないものも 含まれている場合があります。本書の内容につきましては万全を期し ておりますが、本書の技術的あるいは校正上の誤り、省略に対して 責任を負いかねますのでご了承ください。

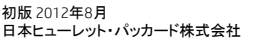